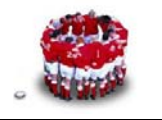

## 「研磨 Red Hat Certified Architect - RH436 篇」

【RHEL5 上的 iSCSI 環境】

最近看了大前研一的「研磨商業力」,想要成為一個好的 Architect,真的是得好好研磨研磨,所以筆者東施效顰地把專欄名稱改為「研磨 RHCA」!上期文章介紹如何 iSCSI 概念及如何在 RHEL 4 上建置 iSCSI 環境,這期文章接著介紹在 RHEL 5 上如何實作 iSCSI 環境。

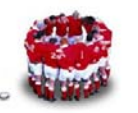

## 1 在 RHEL 5.1 上實作 iSCSI 環境

### 1.1 iSCSI on RHEL 5.1 環境規劃

老話一句,先規劃!先將下列表格填好。

| 表 | 1 | : | iSCSI | 環境規劃表 |
|---|---|---|-------|-------|
|---|---|---|-------|-------|

| 功能                      | 作業系統     | 主機名稱                | IP Address    |
|-------------------------|----------|---------------------|---------------|
| iSCSI-target server     | RHEL 5.1 | server1.example.com | 192.168.0.254 |
| iSCSI Initiator (node1) | RHEL 5.1 | node1.example.com   | 192.168.0.101 |

### 1.2 實作 iSCSI Target Server on RHEL 5.1

### 1.安裝 iSCSI-target 軟體

RHEL 4 光碟中並無內附 iSCSI target 軟體,所以必需額外下載安裝。總算到 RHEL 5.1,Red Hat 已將 iSCSI target 軟體整合進來了,就無需再去下載並自 行編譯了!讀者可以原版光碟中 ClusterStorage 目錄中便可找到此套件 scsi-target-utils-0.0-0.20070620snap.el5.i386.rpm,可利用 rpm、yum 或是 「system-config-packages」圖形套件管理工具安裝均可。

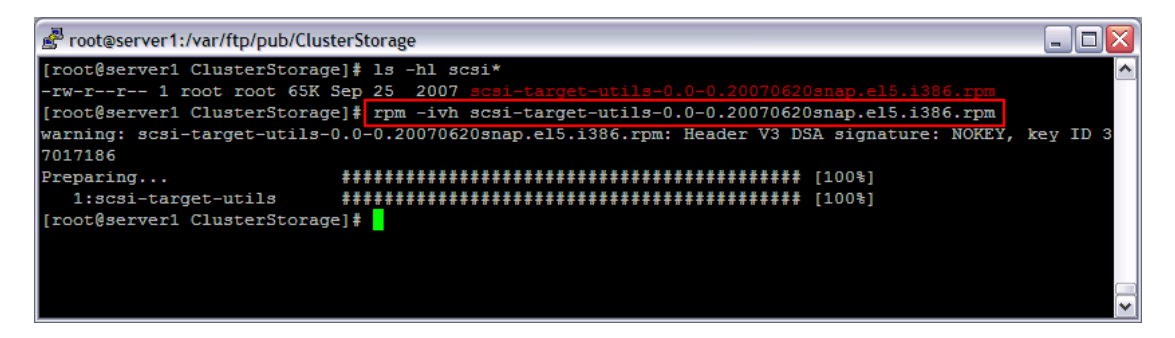

圖 1:利用 rpm 指令安裝 scsi-target-utils-0.0-0.20070620snap.el5.i386.rpm

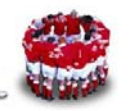

| 701                                |             |                  |                 |                |                       |          |
|------------------------------------|-------------|------------------|-----------------|----------------|-----------------------|----------|
| Proot@server1:/var/ftp/pub         |             |                  |                 |                |                       |          |
| [root@server1 pub]# yum            | -y install  | scsi-target-ut   | ils             |                |                       | <u>^</u> |
| Loading "installonlyn" p           | lugin       |                  |                 |                |                       |          |
| Loading "kmod" plugin              |             |                  |                 |                |                       |          |
| Loading "protectbase" pl           | ugin        |                  |                 |                |                       |          |
| Loading "skip-broken" pl           | ugin        |                  |                 |                |                       |          |
| Loading "downloadonly" p           | lugin       |                  |                 |                |                       |          |
| Loading "security" plugi           | .n          |                  |                 |                |                       |          |
| Loading "changelog" plug           | rin         |                  |                 |                |                       |          |
| Loading "rhnplugin" plug           | in          |                  |                 |                |                       |          |
| This system is not regis           | tered with  | RHN.             |                 |                |                       |          |
| RHN support will be disa           | bled.       |                  |                 |                |                       |          |
| Setting up Install Proce           | 33          |                  |                 |                |                       |          |
| Setting up repositories            |             |                  |                 |                |                       |          |
| Reading repository metad           | lata in fro | m local files    |                 |                |                       |          |
| 0 packages excluded due            | to reposit  | ory protections  |                 |                |                       |          |
| Parsing package install            | arguments   |                  |                 |                |                       |          |
| Resolving Dependencies             |             |                  |                 |                |                       |          |
| > Populating transacti             | on set wit  | h selected pack  | ages. Please wa | it.            |                       |          |
| > Downloading header               | for scsi-t  | arget-utils to ; | pack into trans | action set.    |                       |          |
| scsi-target-utils-0.0-0.           | 2 100%  ==  |                  | =======  3.6 k  | B 00:00        |                       |          |
| > Package scsi-target              | -utils.i38  | 6 0:0.0-0.20070  | 620snap.el5 set | to be update   | ed                    |          |
| > Running transaction              | check       |                  |                 |                |                       |          |
|                                    |             |                  |                 |                |                       |          |
| Dependencies Resolved              |             |                  |                 |                |                       |          |
|                                    |             |                  |                 |                |                       |          |
|                                    |             |                  |                 |                |                       |          |
| Package                            | Arch        | Version          | Repository      | Size           |                       |          |
| Installing:                        |             |                  |                 |                | -                     |          |
| scsi-target-utils                  | i386        | 0.0-0.2007062    | Osnap.el5 Clus  | terStorage     | 65 k                  |          |
|                                    |             |                  |                 |                |                       |          |
| Transaction Summary                |             |                  |                 |                |                       |          |
|                                    |             |                  |                 |                |                       |          |
| Install 1 Package(s                | ()          |                  |                 |                |                       |          |
| Update 0 Package (s                | n)          |                  |                 |                |                       |          |
| Remove 0 Package (s                |             |                  |                 |                |                       |          |
| itemeter of Laonage (o             |             |                  |                 |                |                       |          |
| Total download size: 65            | le.         |                  |                 |                |                       |          |
| Downloading Packages:              |             |                  |                 |                |                       |          |
| (1/1): scsi-target-utils           | - 100%  ==  |                  | 65 k            | B 00:00        |                       |          |
| Running Transaction Test           | 2000 1      |                  | 1 00 1          |                |                       |          |
| Warning gesi-target-uti            | 19-0 0-0 2  | 0070620gpap e15  | Header V3 DSA   | signature.     | OKEY key TD 37017186  |          |
| Finished Transaction Tes           | +           | 007002031140.013 | . HEAUEL VJ DJA | a signature. I | OKE1, KEY 10 3/01/100 |          |
| Transaction Test Suggest           |             |                  |                 |                |                       |          |
| President Transaction Test Succeed | lea         |                  |                 |                |                       |          |
| Running Transaction                |             |                  |                 |                |                       |          |
| installing: scsi-targe             | c-utils     | *****            | ************    | #### [1/1]     |                       |          |
|                                    |             |                  |                 |                |                       |          |
| Installed: scsi-target-u           | tils.1386   | 0:0.0-0.2007062  | usnap.el5       |                |                       |          |
| Complete!                          |             |                  |                 |                |                       |          |
| Same and Company and Same 1 7      |             |                  |                 |                |                       |          |

圖 2:利用 yum 指令安裝 scsi-target-utils-0.0-0.20070620snap.el5.i386.rpm

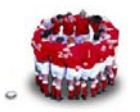

| Elle Edit View Terminal Tabs Help                                                       |                                                                                                    |
|-----------------------------------------------------------------------------------------|----------------------------------------------------------------------------------------------------|
| [root@server1 ~]# system-config-packages &<br>[1] 15823                                 | 😽 Packages in Cluster Storage 🗙                                                                                                    |
| Package Manager           Elle View Help           Browse         Search           List | Some packages associated with this group are not required to<br>be installed but may provide additional functionality. Please<br>choose the packages which you would like to have installed.<br>g gfs-utils - 0.1.12-1.el5.1366 - Utilities for managing the global filesystem (GFS)<br>Global_File_System-en-US - 5.1.0-6.noarch - Global File System Suite                                                                                           |
| Base System  Cluster Storage Clustering Virtualization Languages                        | <ul> <li>gnbd - 1.1.5-1.el5.1386 - GFS's Network Block Device</li> <li>kmod-gfs - 0.1.19-7.el5.1686 - gfs kernel module(s)</li> <li>kmod-gfs2 - 1.52-1.16.el5.1686 - gfs2 kernel module(s)</li> <li>kmod-gfbd - 0.1.4-12.el5.1686 - gnbd kernel module(s)</li> <li>lvm2-cluster - 2.02.26-1.el5.1386 - Cluster extensions for userland logical volume</li> <li>scsi-target-utils - 0.0-0.20070620snap.el5.1386 - The SCSI target daemon and</li> </ul> |
| Packages which provide support for cluster storage.                                     | +                                                                                                    |
| 8 of 8 optiona                                                                          | Ωptional packages                                                                                                    |

圖 3:利用 system-config-packages 安裝 scsi-target-utils 套件

#### 2.利用 fdisk 及 partprobe 指令新增 Partiton。

在 target Server 新增兩個硬碟分割區,無需格式化,讓給 iSCSI Initiator 存取, 此將會成為 Initiator 中的兩顆硬碟。筆者新增兩個各為 1GB (/dev/sdb2)及 2GB 的 partition (/dev/sdb3)。

#### 3. 啟動 tgtd 服務

# # service tgtd start

# chkconfig tgtd on

#### 4.建立 target device

接下來的步驟,和 RHEL 4 上的作法差異頗大,RHEL 5 是利用「tgtadm」指令 來設定而不是編寫 vi /etc/ietd.conf。筆者覺得 tgtadm 指令相關參數真的是有點 難記!幸好 scsi-target-utils 套件中包含如何利用 tgtadm 指令建立 target device 的步驟,建議讀者一定要把/usr/share/doc/scsi-target-utils-0.0/README.iscsi 打開閱讀。

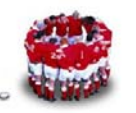

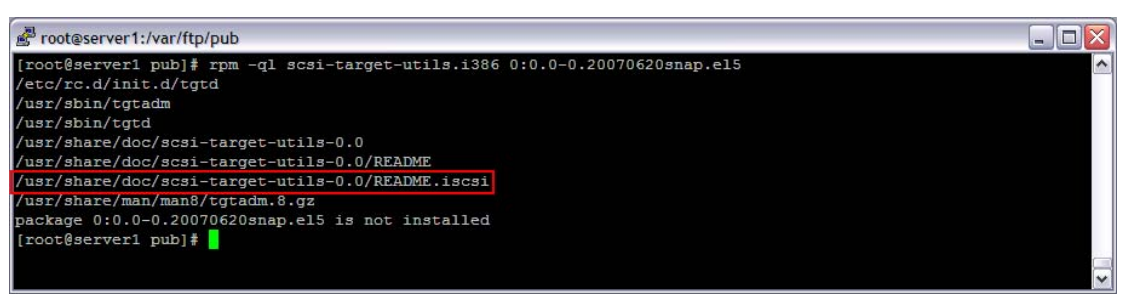

#### 圖 4: /usr/share/doc/scsi-target-utils-0.0/README.iscsi

筆者欲新增 iqn 名為 iqn.2008-08.com.example: rhcs-storage 的 target device。

『iSCSI Qualified Name』(簡稱:iqn),格式通常如下:

| 格式                   | 意義                           | 範例           |
|----------------------|------------------------------|--------------|
| yyyy-mm              | 年份-月份                        | 2008-08      |
| reversed domain name | 把網域名稱反過來寫,通常把公司<br>網域名稱反過來寫。 | com.example  |
| identifier           | 識別字,通常註明這個儲存空間的<br>用途,       | rhcs-storage |

iqn.yyyy-mm.<reversed domain name>[:identifier]

新增 target device 指令如下:

# tgtadm --Ild iscsi --op new --mode target --tid 1 -T iqn.2008-08.com.example:rhcs-storage

執行後,可利用下列指令查看 target device:

# tgtadm --Ild iscsi --op show --mode target

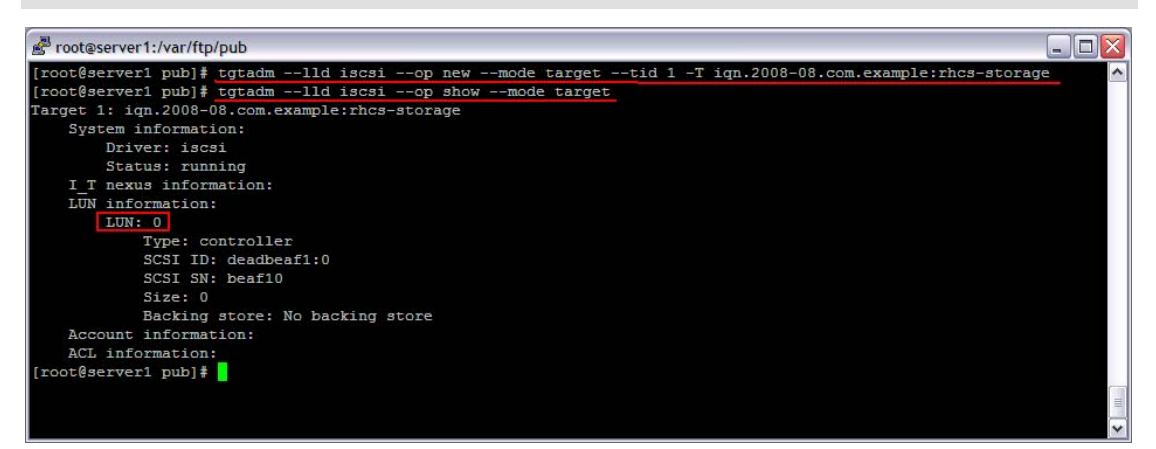

#### 圖 5:新增 target device

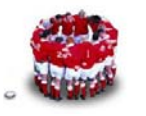

#### 5.將 target Server 新建的 partition 加入 target device。

# tgtadm --lld iscsi --op new --mode logicalunit --tid 1 --lun 1 -b /dev/sdb2

# tgtadm --lld iscsi --op new --mode logicalunit --tid 1 --lun 2 -b /dev/sdb3

將兩個 partitions 加入 target device 後, 而利用下列指令查看 target device 的內容:

# tgtadm --Ild iscsi --op show --mode target

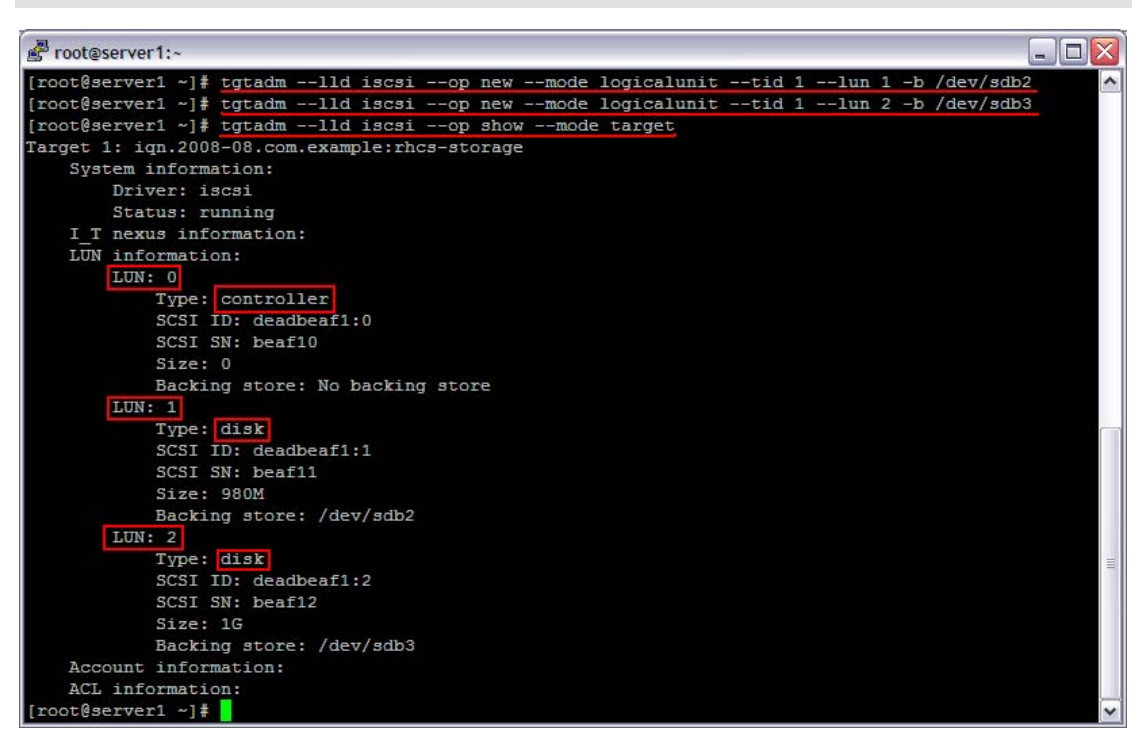

圖 6:新增 target device 內的 disk

#### 5.允許 initiator 主機 node1 (192.168.0.1)可以存取此 Target device。

# tgtadm --Ild iscsi --op bind --mode target --tid 1 -I 192.168.0.101

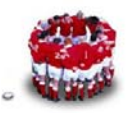

| 🖉 root@server1:~                                                          |   |
|---------------------------------------------------------------------------|---|
| [root@server1 ~]# tgtadmlld iscsiop bindmode targettid 1 -I 192.168.0.101 | ~ |
| [root@server1 ~]# tgtadmlld iscsiop showmode target                       |   |
| Target 1: iqn.2008-08.com.example:rhcs-storage                            |   |
| System information:                                                       |   |
| Driver: iscsi                                                             |   |
| Status: running                                                           |   |
| I_T nexus information:                                                    |   |
| LUN information:                                                          |   |
| LUN: 0                                                                    |   |
| Type: controller                                                          |   |
| SCSI ID: deadbeaf1:0                                                      |   |
| SCSI SN: beaf10                                                           |   |
| Size: 0                                                                   |   |
| Backing store: No backing store                                           |   |
| LUN: 1                                                                    |   |
| Type: disk                                                                |   |
| SCSI ID: deadbeaf1:1                                                      |   |
| SCSI SN: beaf11                                                           |   |
| Size: 980M                                                                |   |
| Backing store: /dev/sdb2                                                  |   |
| LUN: 2                                                                    |   |
| Type: disk                                                                |   |
| SCSI ID: deadbeaf1:2                                                      |   |
| SCSI SN: beaf12                                                           |   |
| Size: 1G                                                                  |   |
| Backing store: /dev/sdb3                                                  |   |
| Account information:                                                      |   |
| ACL information:                                                          |   |
| 192.168.0.101                                                             |   |
| [root@server1 ~]#                                                         | × |

圖 7: target device ACL information

#### 6.修改/etc/rc.local

因為上述指令的設定結果,重新開機後便會消失,而且現版本的 target server, Red Hat 尚未修改成 System V 服務,所以如果需要重新開機上述設定仍有效, 只能將上述指令寫至/etc/rc.local,讓系統重新開機時再自動執行一次。

[root@server1 ~]# cat /etc/rc.local

#!/bin/sh

#

# This script will be executed \*after\* all the other init scripts.

# You can put your own initialization stuff in here if you don't

# want to do the full Sys V style init stuff.

touch /var/lock/subsys/local

#### #iSCSI target device setting - Alex YM Lin (2008.08.21)

tgtadm --Ild iscsi --op new --mode target --tid 1 -T iqn.2008-08.com.example:rhcs-storage

tgtadm --Ild iscsi --op new --mode logicalunit --tid 1 --lun 1 -b /dev/sdb2

tgtadm --Ild iscsi --op new --mode logicalunit --tid 1 --lun 2 -b /dev/sdb3

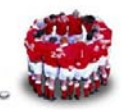

tgtadm --lld iscsi --op bind --mode target --tid 1 -l 192.168.0.101

## 1.3 實作 iSCSI Initiator on RHEL 5.1

在 RHEL 5.1 上實作 initiator 步驟就簡單多了,詳細過程如下:

### 1.安裝 iscsi-initiator-utils 軟體

iscsi-initiator-utils 軟體位於原版光碟中 Server 目錄中,利用 rpm 或 yum 指令安 裝即可。

| [root@node1 ~]# rpm -ivh ftp | >://192.168.0.254/pub/Server/iscsi*                   |
|------------------------------|-------------------------------------------------------|
| Retrieving ftp://192.168.0.2 | 254/pub/Server/iscsi-initiator-utils-6.2.0.865-0.8.el |
| 5.i386.rpm                   |                                                       |
| warning: /var/tmp/rpm-xfer.9 | 7NZFF: Header V3 DSA signature: NOKEY, key ID 370171  |
| 86                           |                                                       |
| Preparing                    | #######################################               |
| 1:iscsi-initiator-utils      | #######################################               |

圖 8:安裝 iscsi-initiator-utils 軟體

#### 2.在指 iSCSI initiator 主機上指定 initiator alias name

# echo "InitiatorAlias=node1" >> /etc/iscsi/initiatorname.iscsi

#### 3.啟動 iscsi daemon

# service iscsi start
# chkconfig iscsi on

# root@node1:[root@node1 ~]# service iscsi start
iscsid is stopped
Turning off network shutdown. starting iSCSI daemon: [ OK ]
Setting up iSCSI targets: iscsiadm: No records found!
[root@node1 ~]# chkconfig iscsi on
[root@node1 ~]# ]

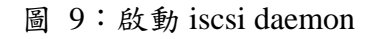

4.利用 iscsiadm 指令偵測 target Server 的允許 node1 存取的 iSCSI Device。

# iscsiadm -m discovery -t sendtargets -p 192.168.0.254:3260

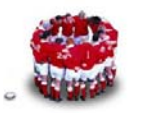

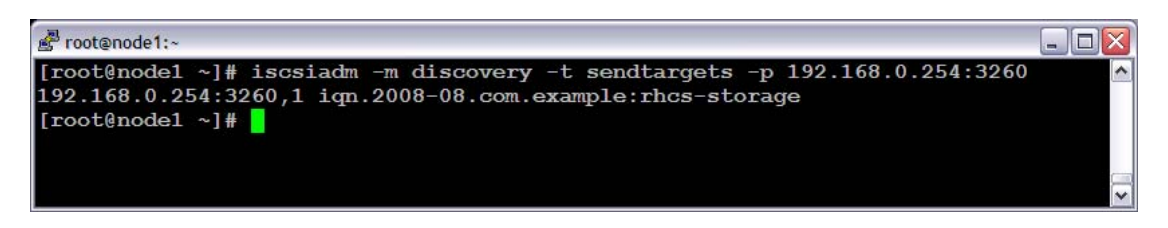

圖 10: 偵測 target Server 所設定的 iSCSI device

### 5.登入 iSCSI targer Server

# iscsiadm -m node -T <target\_iqn\_name> -p 192.168.0.254:3260 -u

登入成功之後,利用 fdisk - I 或是 hwbrowser 檢查可以發現多出兩個硬碟。

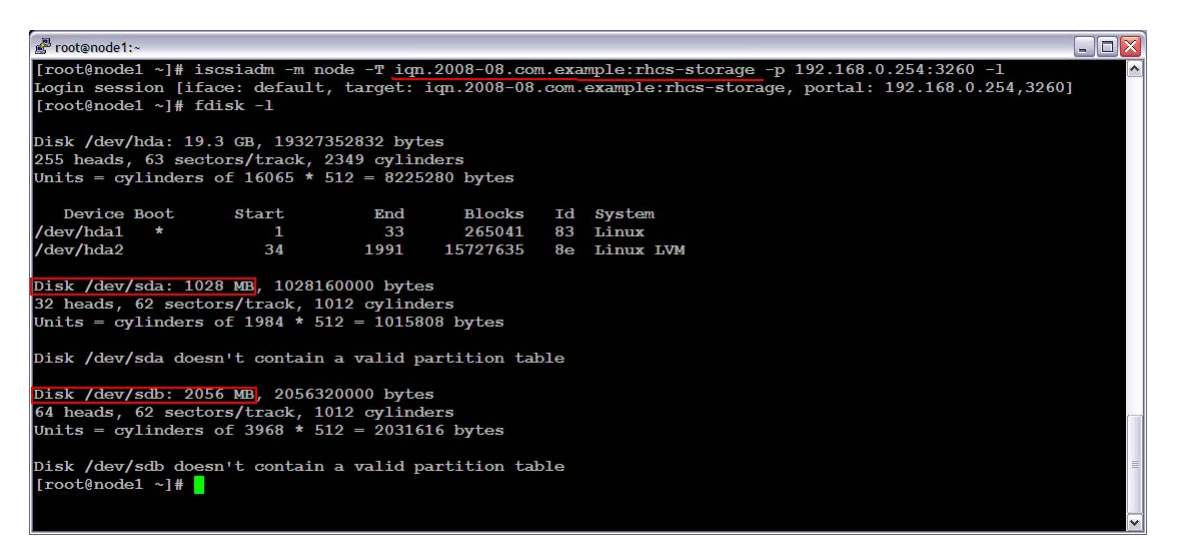

圖 11: 登入 iSCSI target Server

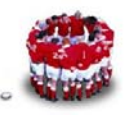

| 8                | Hardware Browser                                                          | _ • × |
|------------------|---------------------------------------------------------------------------|-------|
| <u>F</u> ile     |                                                                           |       |
| CD-ROM Drives    | Drive /dev/hda (Geom: 2349/255/63) (Model: VMware Virtual IDE Hard Drive) |       |
| Floppy Disks     |                                                                           |       |
| Hard Drives      | Drive /dev/sda (Geom: 125/255/63) (Model: IET VIRTUAL-DISK)               |       |
| Keyboards        |                                                                           |       |
| Network devices  | Drive /dev/sdb (Geom: 250/255/63) (Model: IET VIRTUAL-DISK)               |       |
| Pointing devices |                                                                           |       |
| Sound cards      | Disk Information                                                          |       |
| System devices   | Device Start End Size (MB) Type                                           |       |
| USB devices      | ▷ /dev/hda                                                                |       |
|                  | /dev/sda                                                                  |       |
|                  | /dev/sdb                                                                  |       |
|                  |                                                                           |       |
|                  |                                                                           |       |
|                  |                                                                           |       |
|                  |                                                                           |       |
|                  | Hardware Browser                                                          |       |

圖 12:利用 hwbrowser 檢查 iSCSI 硬碟

若是不再存取這個 target device,只需要利用下列指令 Log out,利用 fdisk – I 再檢查,新增的兩個硬碟就消失了!

# iscsiadm -m node -T iqn.2008-08.com.example:rhcs-storage -p 192.168.0.254:3260 -u

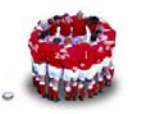

# 2 Open-E DSS Lite

看完上述在 RHEL 5 上建置 iSCSI target server 的步驟, 有些讀者可能會覺得好像不是那麼人性化; 六月號的 Run PC 針對市面的 iSCSI 儲存設備有專欄介紹, iThome 也有「IP SAN 產品介紹與實測」的專文, 可參考下列網址:

http://www.ithome.com.tw/001/0423/index2.html。不過這些產品一般讀者也是 所費不貲。所以筆者接下來介紹兩種「免費」又好用的 iSCSI target solution 「Open-E DSS Lite」及「openfiler」。

首先登場的是「Open-E DSS Lite」, open-e (http://www.open-e.com/) 開發 了 iSCSI 嵌入式作業系統 flash rom OS,只要把 flash rom 插在一般的電腦上, 就立刻變成一台 iSCSI Server;其實這 flash rom 就是 Linux 作業系統加上 iSCSI target 軟體加上 Web 的管理工具。

Open-E 目前由幾年前的十幾種版本,目前整合成三種正式產品:

- Open-E iSCSI-R3 (4TB, 8TB, 16TB…最大授權可至 64TB)
- Open-E NAS-R3 (4TB, 8TB, 16TB…最大授權可至 64TB)
- Open-E DSS (4TB, 8TB, 16TB…最大授權可至 64TB)

註:DSS 產品包含了 NAS 及與 ISCSI 兩種功能

如果單獨就產品功能來說, Open-E iSCSI 或許不是目前市面上功能最完整, 但 就產品穩定度與效能,應該是算不錯,支援 Online update 套件及 Restore CD (Restore CD 可用來將 Open-E ISCSI 寫回出廠預設值, 也可以拿來更新至最 新的版本)。

由下列網址 <u>http://www.open-e.com/service-and-support/product-compatibility/</u> 可得知 Open-E iSCSI 所支援硬体很廣泛,尤其是 2008 年更開始大力支援 IBM, DELL, HP 三家的硬體,這點對企業是很重要的,因為很多企業大都採購這三家 的 PC 伺服器, Open-E iSCSI 支援這三家廠商常採用的 raid controller,對這些 企業而言,便可利用 Open-E iSCSI 直接控制伺服器上的 raid controller 來建置 Hardware RAID。

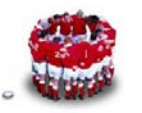

| Open-E NAS Networ                                                                                                    | k Attached Storage, iSCSI SAN       | Storage Area         | Network       |          |          |     |
|----------------------------------------------------------------------------------------------------|-------------------------------------|----------------------|---------------|----------|----------|-----|
| Service & Support > Pr                                                                                                    | oduct Compatibility > HDD controlle | r (hardware RAID)    | )             |          |          |     |
| XAAM                                                                                                    | IBM                                 |                      |               |          |          |     |
|                                                                                                    |                                     | iSCSI                | NAS-XSR       | iSCSI-R3 | NAS-R3   | DSS |
| Product Registration                                                                                                    | SATA RAID:                          |                      |               |          |          |     |
| Software Updates                                                                                                    | ServeRAID 7t                        | -                    | -             | ¥        | ¥        | ~   |
| Downloads                                                                                                    | SAS:                                |                      |               |          |          |     |
| Demo-CD downloads                                                                                                    | ServeRAID 8i                        | -                    | -             | ~        | ~        | ~   |
| Product Compatibility                                                                                                    | ServeRAID 8k/8k-l4                  | -                    | -             | <i>~</i> | ¥        | ~   |
| <ul> <li>Backup Agents</li> </ul>                                                                                                    | ServeRAID 8k/8k-l8                  | -                    | -             | ~        | <i>~</i> | ~   |
| <ul> <li>Certified Systems</li> </ul>                                                                                                    | ServeRAID 8s                        | -                    | -             | ¥        | ¥        | ~   |
| <ul> <li>Fibre Channel HBA<br/>(initiator mode)</li> <li>Fibre Channel HBA<br/>(target mode)</li> <li>HDD controller<br/>(hardware RAID)</li> <li>Adaptec</li> <li>AMCC - 3ware</li> <li>Areca</li> <li>Buslogic</li> <li>Dell</li> </ul> | NOTICE: In SOHO product line hardv  | vare RAID controller | s are not sup | ported.  |          |     |
| - HighPoint                                                                                                    |                                     |                      |               |          |          |     |
| - HP Smart Array                                                                                                    |                                     |                      |               |          |          |     |
| - IBM                                                                                                    |                                     |                      |               |          |          |     |

圖 13: Open-E iSCSI 所支援 IBM hardware RAID 列表

Open-E 正式版產品約在3萬~5萬之間,算是價格適中,如果讀者有 iSCSI 的 需求,暫時又沒有預算採購 Open-E 正式版產品。可至

<u>http://www.open-e.com/products/open-e-dss-lite/</u> 註冊下載 Open-E DSS Lite (dss\_lite\_win\_setup\_20080201.exe,支援至 1TB 容量之免費版),然後將其 安裝至 USB 隨身碟 (300MB 左右即可),執行

dss\_lite\_win\_setup\_20080201.exe,便會將 iSCSI Target O.S 安裝至此 USB 隨身碟。將 USB 隨身碟插至閒置的 PC 上,BIOS 設定由 USB HDD 開機,便可 擁有一台企業級的 iSCSI 儲存設備(圖 14)。

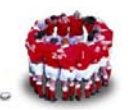

| <ul> <li>Please select the destination drive for the installation, please note:         <ul> <li>Use USB drive e.g. USB-Memory-Stick, USB-DOM (Disk On Module) or "pen drive"</li> <li>The drive/partition should be FAT/FAT32 formatted.</li> <li>Be extremly careful!!!</li> <li>Master Boot Record (MBR) of the selected device will be overwritten!!!</li> </ul> </li> <li>If the selected device is a partition on the same disk drive like your Windows installation, then your Windows will not boot anymore. Be careful!</li> </ul> |
|----------------------------------------------------------------------------------------------------|
| Destination drive                                                                                                    |
| H:\ Browse                                                                                                    |
| Installation progress                                                                                                    |

圖 14: Open-E DSS Lite 安裝畫面

待 USB 姆指碟開機完成後,不用安裝額外軟體也不用下指令,打開瀏灠器鍵入:

https:// iSCSI Target 主機的 IP

輸入密碼:「admin」,便可管理此台 iSCSI Targer Server。

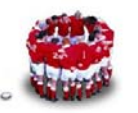

| 🔗 dss - Open-E Data Storage Server Lite - Windows Internet Explorer |                                                                                                    |                       |          |
|---------------------------------------------------------------------|----------------------------------------------------------------------------------------------------|-----------------------|----------|
| () + https://192.168.0.220/ndex.php                                 |                                                                                                    | ▼ 梁 思證相談 「fp X Google | [-] م    |
|                                                                     | * 90 Болсен * 82, * Ф 9 -<br>"Эгинянах - (;) аля - ( аляхэ)- ⊿                                                   |                       | 🔁 -      |
| 🚖 🚸 🌈 dss - Open-E Data Storage Server Lite                         |                                                                                                    | 💁 • 🗟 · 🖶 • 😥         | RT© • "  |
| DSS Lit                                                             | DATA STORAGE SERVER (1 TB)                                                                                       | open-e                |          |
|                                                                     | Welcome to Open-E Data Storage Server Lite<br>dministration.<br><u>Admin Level</u><br>Password<br>••••••<br>Iogn |                       |          |
| 光成                                                                  |                                                                                                    | 🕡 😜 #92.#35           | B 100% - |

圖 15: Open-E DSS Lite 登入畫面

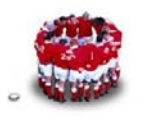

# **3 Openfiler**

Openfiler 是由 Xinit Systems 公司所開發的軟體,這是一套能讓 PC 伺服器變成 AS 或 iSCSI 設備的儲存管理作業系統。支援的檔案系統包括 Unix 的 Network File System 和微軟的 Common Internet File System,並且也支援 LDAP 和微軟的 Active Directory 等目錄服務,以及 Kerberos 5 的驗證功能。

Openfiler安裝方式跟Open-E DSS Lite 不同,首先到「<u>http://www.openfiler.com/</u>」 下載 ISO 檔,燒成光碟,利用光碟安裝,其過程跟安裝 RHEL 並無太大差別, 下列網址「<u>http://www.openfiler.com/learn/how-to/graphical-installation</u>」 有詳細的安裝過程及圖示。

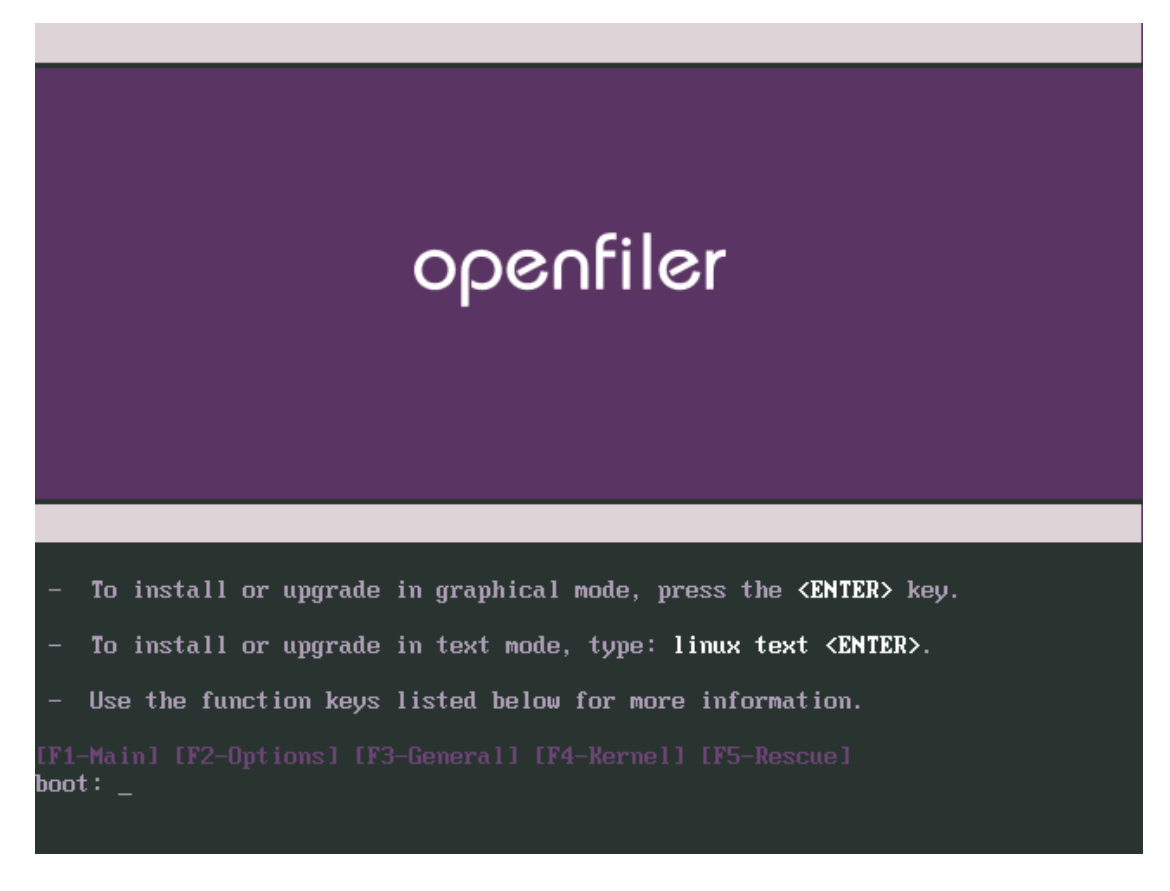

圖 16: openfiler 安裝畫面

安裝完畢後,亦是利用瀏覽器來進行管理,登入資訊如下:

Management Interface: https://<ip of openfiler host>:446

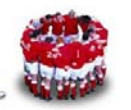

Administrator Username: *openfiler* 

Administrator Password: *password* 

至於如何管理 openfiler,可參考「http://wwwold.openfiler.com/docs/manual/」的 手冊。

## 【後記】

筆者認為 Open-E DSS Lite 和 openfiler 建置 iSCSI 儲存媒體的方式,其實還蠻 直覺;不過還是得了解 LVM 的觀念,兩者皆有運用 LVM 的觀念,若是看完文 件還是不得其門而入,那只好期待筆者的下期文章的介紹了!^-^

### 作者簡介

林彥明(Alex YM Lin):現任職於 IBM,負責 HPC 超級電腦、Linux 叢集系統 建置、效能調校及技術支援等工作,近來參與 NCHC IBM Cluster 1350(亞洲 運算能力僅次日本的超級電腦)及中山大學 p595 HPC 超級電腦專案。具有 RHCA(Red Hat 架構師)、RHCDS(Red Hat Certified Datacenter Specialist)、 RHCX(Red Hat 認證主考官)、RHCE、NCLP(Novell Linux 認證專家)、LPIC、 IBM AIX ...等國際認證。